## () amen.fr

## Activation et installation de votre nouveau Wordpress Géré :

Une fois que vous vous êtes connecté à votre espace client, vous verrez que vous avez votre solution d'hébergement WordPress Géré à activer dans le menu gris sur le côté droit.

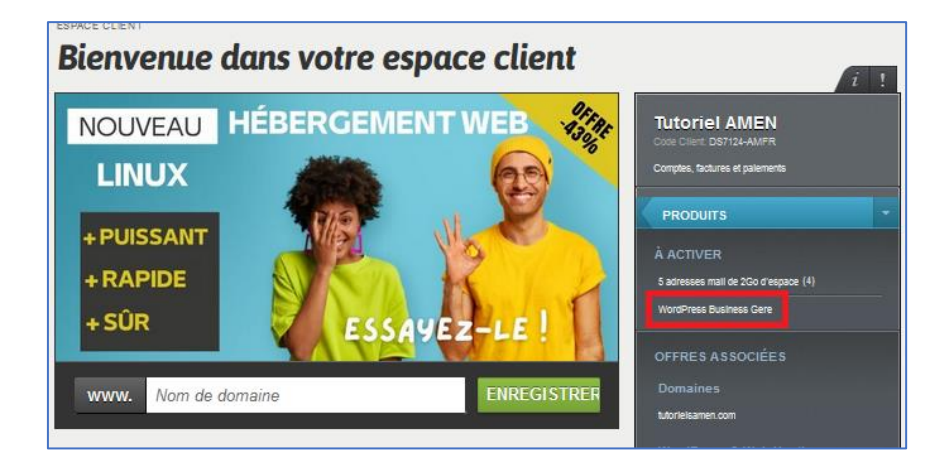

Après avoir cliqué sur votre produit, vous accédez à un écran contenant un formulaire à remplir pour l'installation de WordPress. Remplissez tous les champs du formulaire, en vérifiant soigneusement que les données sont correctes, et cliquez sur "Installer WordPress".

N'oubliez pas de sauvegarder les données d'accès saisies dans le formulaire, de sorte à ce que vous puissiez toujours gérer votre site web même sans accéder à votre espace client amen.

Vous trouverez les champs suivants :

- Titre du site
- Courriel de l'administrateur
- Adresse du site WordPress.
- Utilisateur administratif
- Mot de passe administrateur
- Confirmer le mot de passe d'administration

| SPACE CLIENT                                                                                                    | i                                                                      |
|----------------------------------------------------------------------------------------------------|------------------------------------------------------------------------|
| Installez votre Wordpress<br>Entres les données de votre rouveu site WordPress et procédes à l'installation : vous pouves immédiatement | Amen fr<br>Code Client: K2159-AMFR<br>Complex, factures et palements   |
| commencer a utiliser le systeme de gestion de contenu de site Veid le plus repandu et le plus pussiant au mond<br>Titre du site         | PRODUITS                                                               |
| Le room que vous abrovers à votre silve, par coemple My Tennel Star                                                                     | AACTIVER                                                               |
| Courriel de l'administrateur                                                                                                    | Domaine .online ou store au choix GRUTL                                |
| Email august vous monores les communications includques de votre site libraPress                                                        | 1000 adresses mail de 2Go d'espace                                     |
| Adresse du sile WordPress.                                                                                                    | Antivirus/Antispam 1 Domaine                                           |
|                                                                                                    | 25 adresses mail de 5Go d'espace (4)<br>MontBress Dinited Gåltvådi (2) |
| Ublitateur administratil                                                                                                    | WordPress Digital                                                      |
| Visus alles seus nommente avec ori utilitateur : in le chaldions pas map infold comme admin-                                            |                                                                        |
| Mot de passe administrateur                                                                                                    | OFFRES ASSOCIEES                                                       |
|                                                                                                    | damienwpmanaged.com                                                    |
| Confirmer le mot de passe d'administration                                                                                              | formacion-2.com                                                        |
| Conference in must dee passare                                                                                                    | taboutiqueenligne.com                                                  |
|                                                                                                    | *Wordpress services*                                                   |

Une fois que vous aurez cliqué sur "Installer WordPress", la page commencera à se charger pendant quelques secondes et vous serez bientôt prêt à accéder à l'installation.

Bravo ! Vous avez installé la plateforme WordPress !

Cliquez sur "Se connecter" et vous serez connecté au panel de gestion de votre hébergement WordPress.

| ESPACE CLIENT |                                                                             |
|---------------|-----------------------------------------------------------------------------|
|               | Connexion WP<br>Cliquez sur le bouton ci-dessous pour accéder au produit WP |
|               | Se connecter                                                                |
|               |                                                                             |
|               |                                                                             |
|               |                                                                             |